#### **TUTORIEL DE DON EN LIGNE POUR LA FLG**

# ÉTAPE 1

Accéder au site Internet de la FLG avec l'adresse <u>https://fondationlg.org/</u>.

 $\rightarrow$  Ayez votre carte de crédit en main.

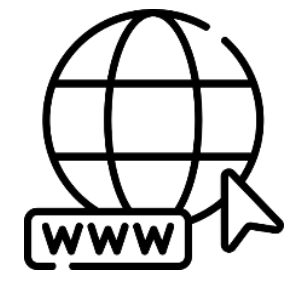

#### ÉTAPE 2

Cliquer sur le bouton « FAIRE UN DON ».

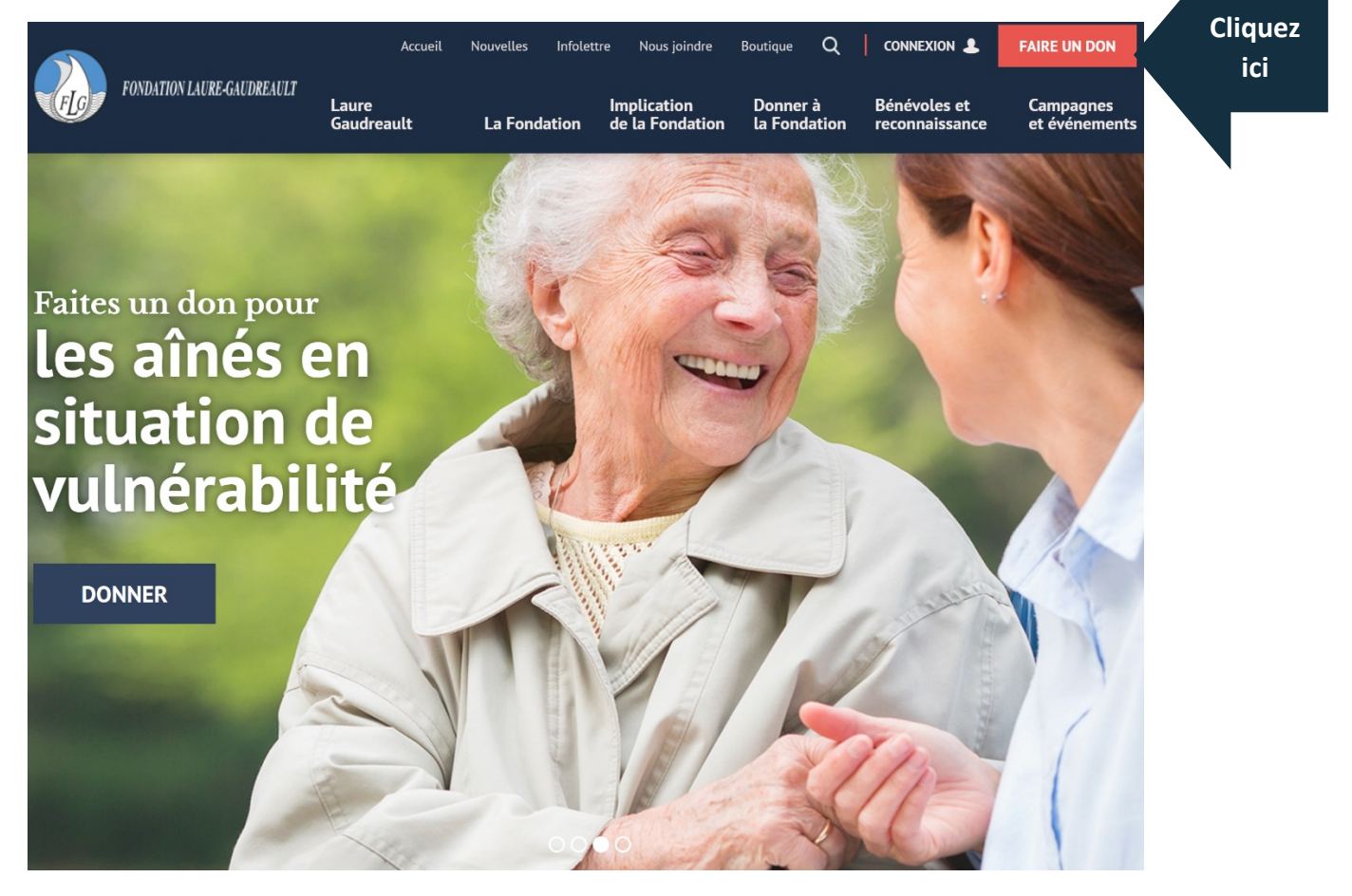

Choisir la région où vous souhaitez faire votre don.

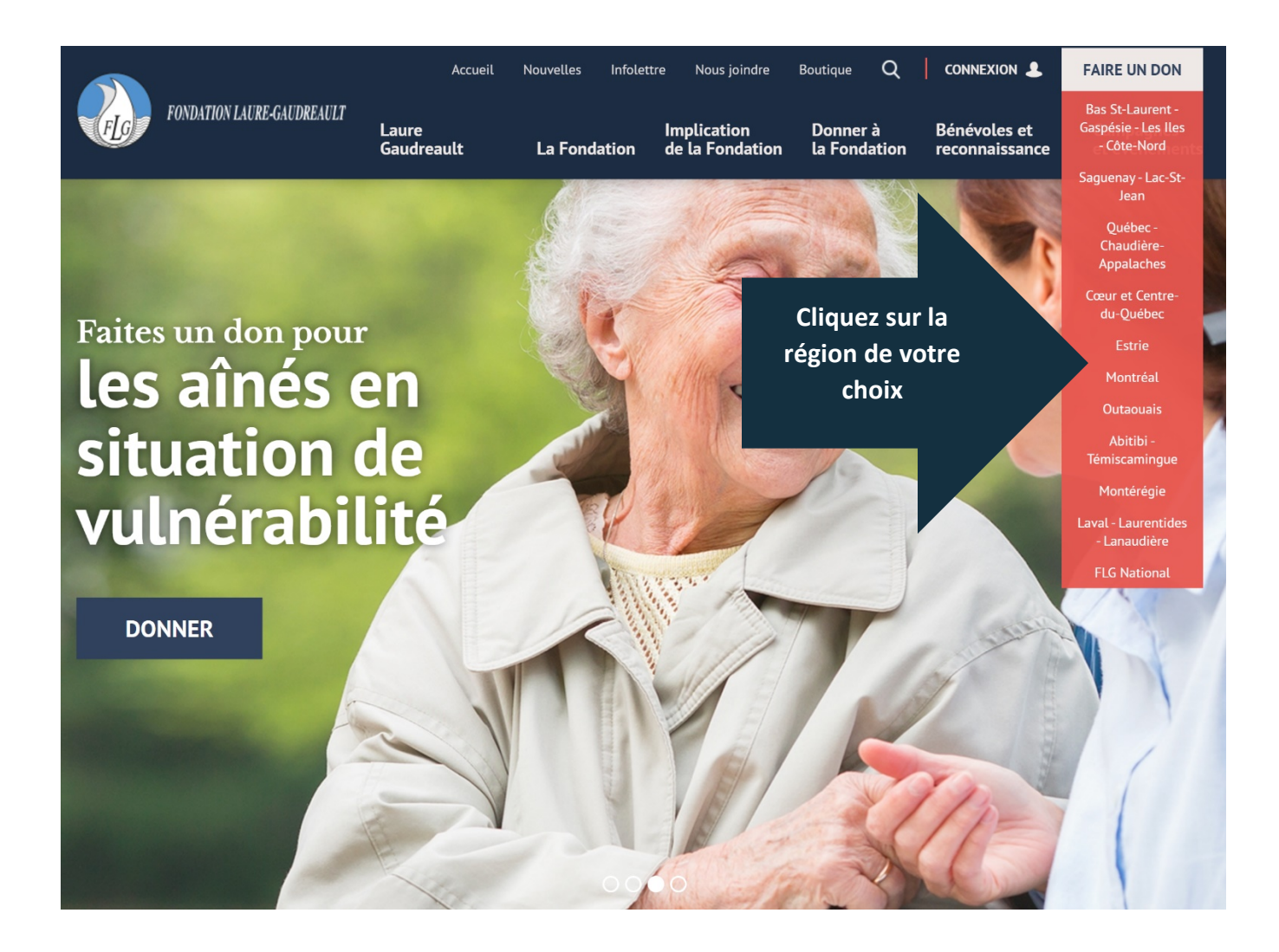

#### Remplir la première partie de votre don.

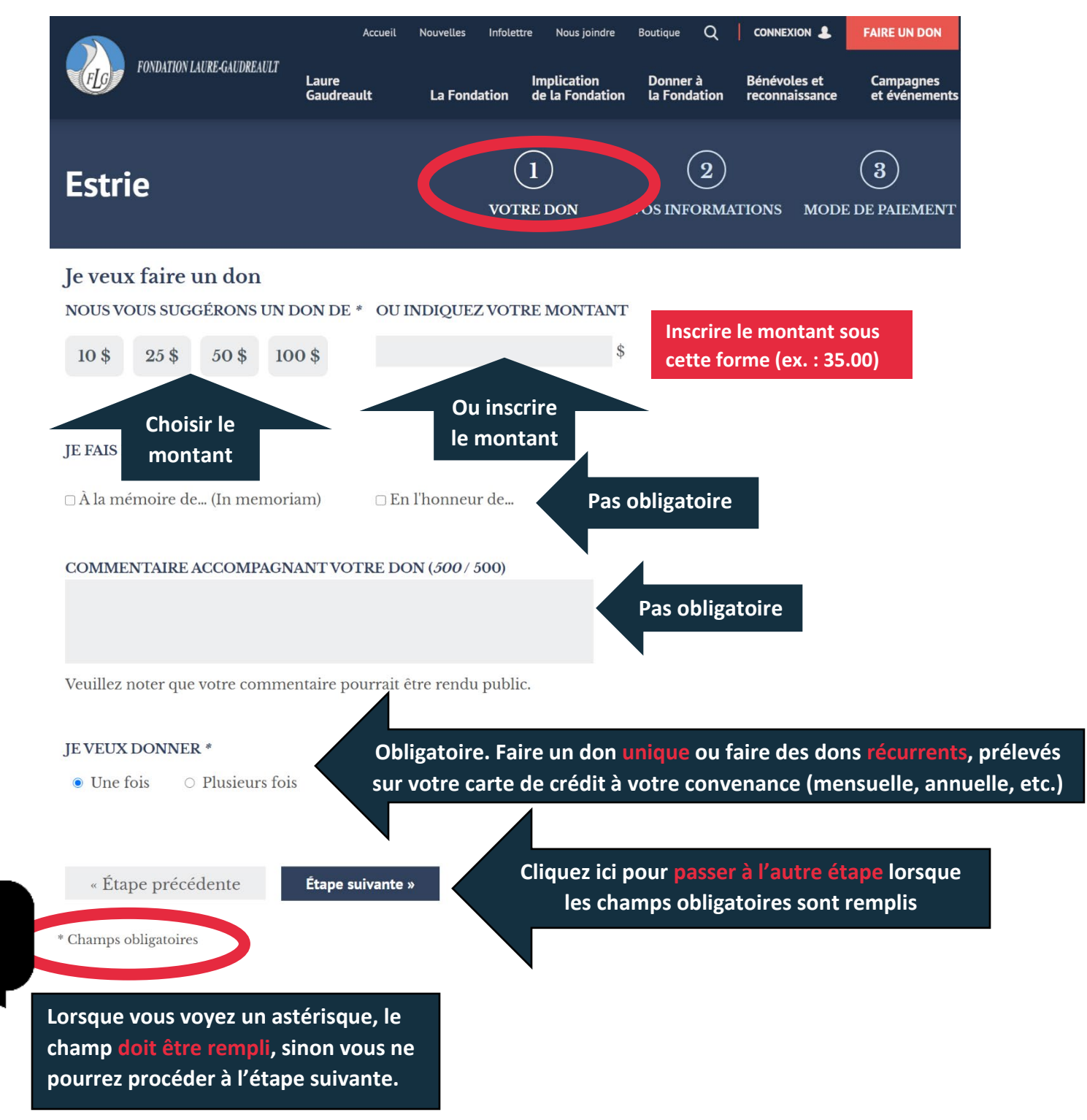

Remplir la deuxième partie de votre don, avec vos coordonnées.

|             | FONDATION LAUREA                                                                                                    | AUDREAULT<br>Laure<br>Gaudreau | Accueil Nouvelles<br>It La Fond | Infolettre Nous joindre<br>Implication<br>ation de la Fondation | Boutique Q Donner à B<br>la Fondation re | CONNEXION 🌲<br>Bénévoles et<br>econnaissance | FAIRE UN DON<br>Campagnes<br>et événements |             |
|-------------|----------------------------------------------------------------------------------------------------|--------------------------------|---------------------------------|-----------------------------------------------------------------|------------------------------------------|----------------------------------------------|--------------------------------------------|-------------|
|             | Estrie                                                                                                    |                                |                                 | 1<br>VOTRE DON                                                  | 2<br>COS INFORMATIV                      | MODE I                                       | 3<br>DE PAIEMENT                           |             |
|             | COURRIEL *                                                                                                    |                                |                                 |                                                                 |                                          |                                              |                                            |             |
|             |                                                                                                    |                                |                                 | Insére                                                          | ez votre <mark>adr</mark>                | esse courr                                   | <mark>iel</mark> (obligat                  | oire)       |
| Cocher au   | Salutation * I                                                                                                    | Prénom *                       | Nom *                           | Insére                                                          | z votre <mark>prér</mark>                | 10m et vot                                   | tre <mark>nom</mark> (ot                   | oligatoire) |
|             | <ul> <li>Ne pas afficher ces informations sur le site web (don anonyme)</li> </ul>                                                                                                    |                                |                                 |                                                                 |                                          |                                              |                                            |             |
| besoin      | <ul> <li>Je consens à recevoir les communications électroniques de<br/>Fondation Laure-Gaudreault, celle-ci incluant des<br/>nouvelles, des mises à jour, des offres et des promotions. Il<br/>est possible de retirer mon consentement à tout moment.</li> </ul> |                                |                                 |                                                                 |                                          |                                              |                                            |             |
|             | DONNER EN TANT QUE                                                                                                    |                                |                                 |                                                                 |                                          |                                              |                                            |             |
|             | • Personne                                                                                                    | ) Entreprise/groupe            | Ch                              | oisir une des d                                                 | eux options                              | 5                                            |                                            |             |
|             | Adresse *                                                                                                    |                                | •                               | Insér                                                           | ez votre <mark>adı</mark>                | r <mark>esse</mark> (obli                    | gatoire)                                   |             |
|             | Adresse (ligne 2)                                                                                                    |                                | Téléphone 1                     |                                                                 |                                          |                                              |                                            |             |
| Obligatoire | Ville *                                                                                                    | Province<br>QUÉBEC             | / État *                        | Obliga                                                          | atoire                                   |                                              |                                            |             |
|             | Code postal *                                                                                                    | Pays *                         |                                 |                                                                 |                                          |                                              |                                            |             |
| Obligatoire |                                                                                                    | CANADA                         |                                 | Obliga                                                          | atoire                                   |                                              |                                            |             |
| !           | « Étape précédente                                                                                                    | Étape suiva                    | inte »                          | Cliquez ici po<br>les cham                                      | ur passer à<br>ps obligato               | l'autre éta<br>ires sont r                   | ape lorsque<br>emplis                      | 2           |
|             | * Champs obligatoires                                                                                                    |                                |                                 |                                                                 |                                          |                                              |                                            |             |

Remplir la troisième et dernière partie de votre don, à l'aide de votre carte de crédit.

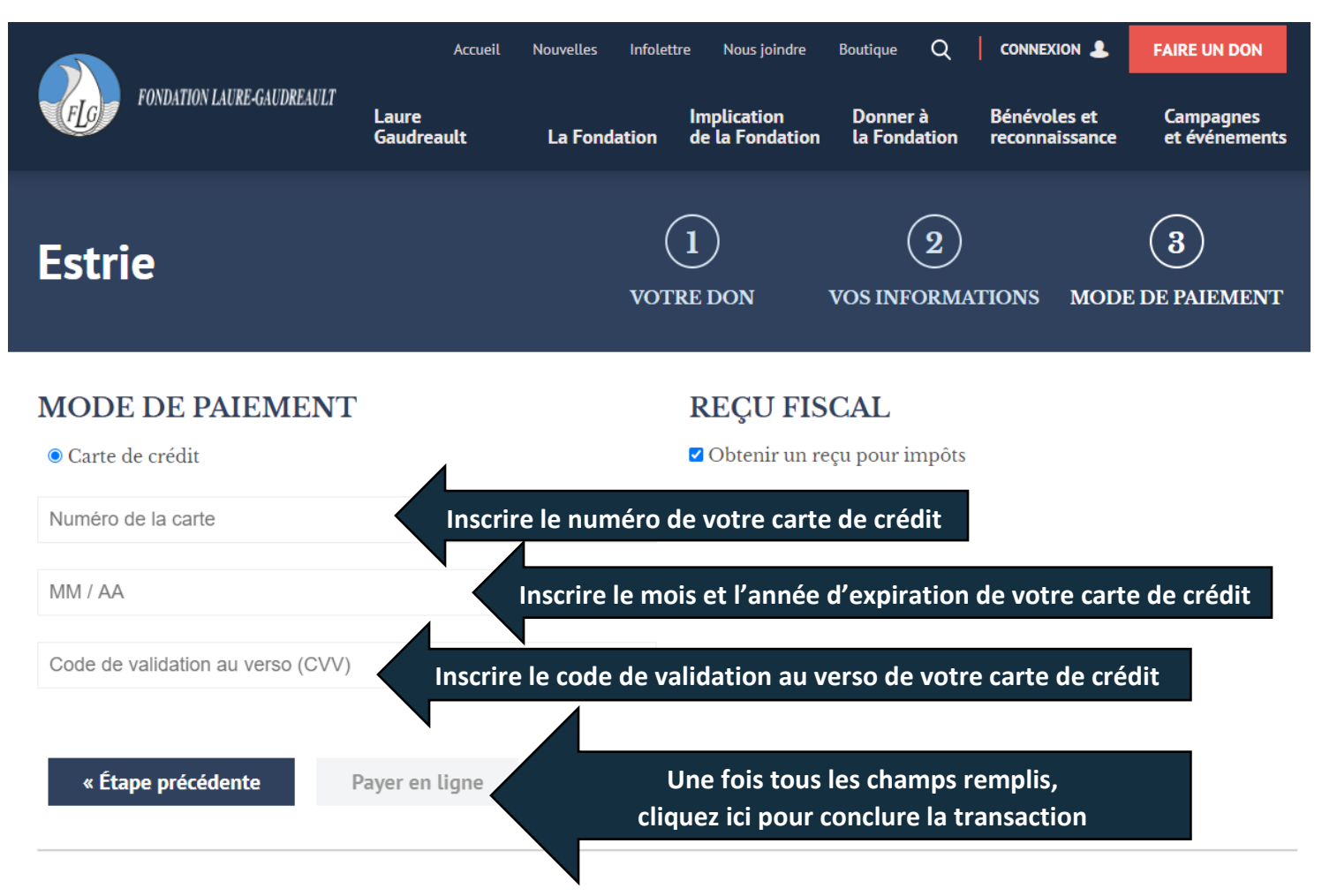

Si vous éprouvez des problèmes, assurez-vous d'utiliser une version à jour d'un des navigateurs suivants : Firefox, Chrome, Internet Explorer, Edge ou Safari. Vous éprouvez encore des difficultés? Contactez-nous!

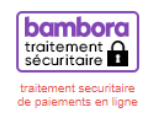

\* Champs obligatoires

Vous recevrez un courriel à l'adresse courriel que vous avez indiquée lors de votre don en ligne. Dans ce courriel, vous trouverez en pièce jointe le reçu officiel de don, en format PDF.

\* Vérifiez dans vos courriels indésirables si vous ne trouvez pas le courriel de la FLG.

Au besoin, contactez Sonya Maltais : maltais.sonya@areq.lacsq.org

FONDATION LAURE-GAUDREAULT Fondation Laure-Gaudreault Reçu officiel de don 320 rue Saint-Joseph Est aux fins de l'impôt sur le revenu Québec (Québec) G1K 9E7 Recu n° K FL 01 271 N° ORGANISME DE BIENFAISANCE: 88654 9002 128001 Date de l'émission du reçu : 2911/2020 Samuel Labroedue Lieu de l'émission du reçu : CHEEKER HONEPPORT OF INVESTIGATION 549 Rua Saint-Jean, Appartement 3. 400112-024 Date de réception du don : Cubher (Cubber), S1B1P5, Bable Campagne 5,0) \$ Pour obtenir des renseignements sur tous les organismes de bienfaisance enregistrés au Canada en vertu de la Loi de l'impôt sur le revenu , veuillez visiter le site web de l'Agence du revenu Exemple de Montant du don admissible aux fins de l'impôt sur le revenu reçu par du Canada : canada.ca/organismes-bienfaisa -ce-dons courriel ᆇ FONDATION LAURE-GAUDREAULT Fondation Laure-Gaudreault Reçu officiel de don 320 rue Saint-Joseph Est aux fins de l'impôt sur le revenu Québec (Québec) G1K 9E7 RVFL-61-371 Reçu n° an Perint di N° ORGANISME DE BIENFAISANCE: Date de l'émission du recu وري وي العربية Lieu de l'émission du reçu : 10 nari s 40. Date de réception du don : Marian - Xikira Campagne Montant du don admissible aux fins de  $c_{i} < c$ Pour obtenir des renseignements sur tous les organismes de bienfaisance enregistrés au Canada en vertu de la Loi de l'impôt sur le revenu , veuillez visiter le site web de l'Agence du revenu du Canada : <u>canada.ca/organismes-bienfaisance-dons</u> l'impôt sur le revenu :

ignataire(s) autorisé(s)